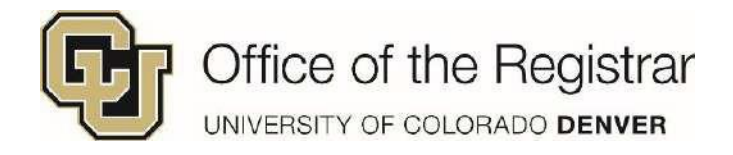

## **Run your Degree Audit**

 Select Degree Audit Tools from the selection toolbar in the UCD Student Portal and then click Degree Audit

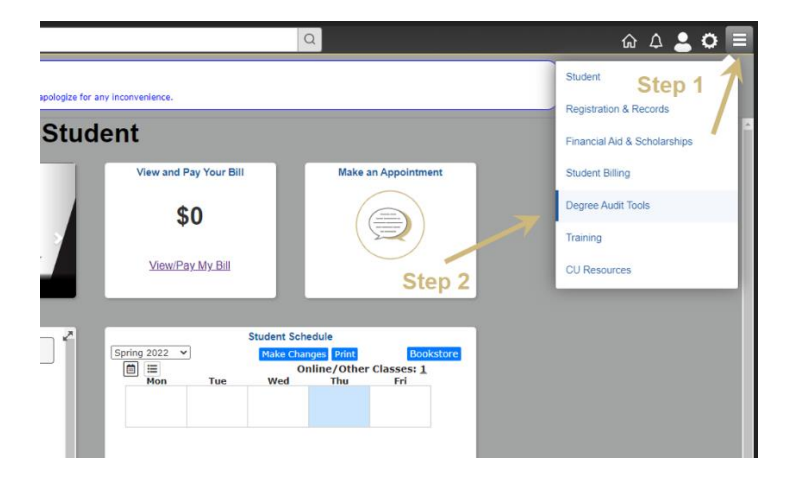

3. When the audit is done loading, a spreadsheet will appear

Under the View column, click on View Audit

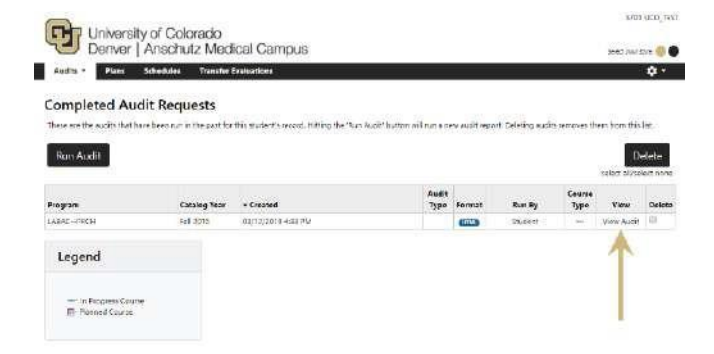

2. Select Run Declared Programs

| Run Declared Pro   | grams:         |       |              |        |
|--------------------|----------------|-------|--------------|--------|
| School             | Degree Program | Title | Catalog Year | Marker |
| DN                 | LABSBIOL       |       | 20151        | SMINOR |
| Select a Different | Program:       |       |              |        |
|                    |                |       |              |        |
|                    |                |       |              |        |

 All degree audits will be saved in the Audits drop down menu – you can run new ones by selecting Request New or view previous audits by selecting Manage

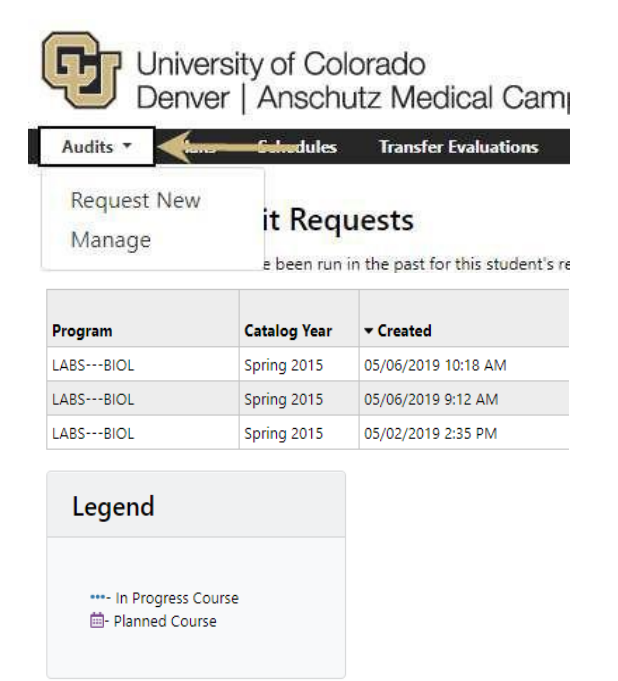

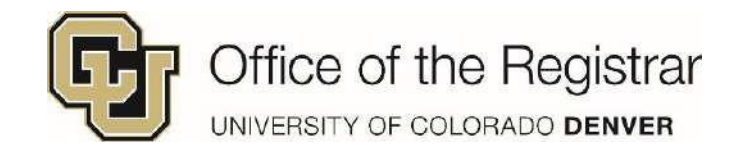

## Create a 'What If' Degree Audit

## 1. In the main view of the degree audit, click on Select a Different Program:

| uest an          | Audit          |       |              |        |
|------------------|----------------|-------|--------------|--------|
| in Declared Pro  | grams:         |       |              |        |
| School           | Degree Program | Title | Catalog Year | Marker |
| DN               | LABSBIOL       |       | 20151        | SMINOR |
| last a Different | Program:       | -     |              |        |
| lect a Different |                |       |              |        |

2. Drop down menus will appear to select the college, degree, program, and catalog year

| lun Declared Program   | 57                                            |            |
|------------------------|-----------------------------------------------|------------|
| elect a Different Prog | rami                                          |            |
| Choosing a degree pro  | gram here will not change your declared degre | e program. |
| Colleges               | -                                             | are<br>T   |
| Degree:                |                                               |            |
| Program:               |                                               | •          |
| Catalog Year:          |                                               |            |
|                        |                                               |            |

 Once you selected all options, the menu will populate the new program. Click on Run Different Program (or Clear Selections if you wish to start over)

| un Declared Program   | ns:                                                                                |
|-----------------------|------------------------------------------------------------------------------------|
| elect a Different Pro | gram:                                                                              |
| Catalog Year:         | COLLEGE OF ARCHITECTURE & PLANNING > 85 BS ARCHITECTURE -<br>AP85ARCH<br>2018-2019 |
|                       |                                                                                    |

4. All degree audits will be saved in the Audits drop down menu – you can run new ones by selecting Request New or view previous audits and What-Ifs by selecting Manage

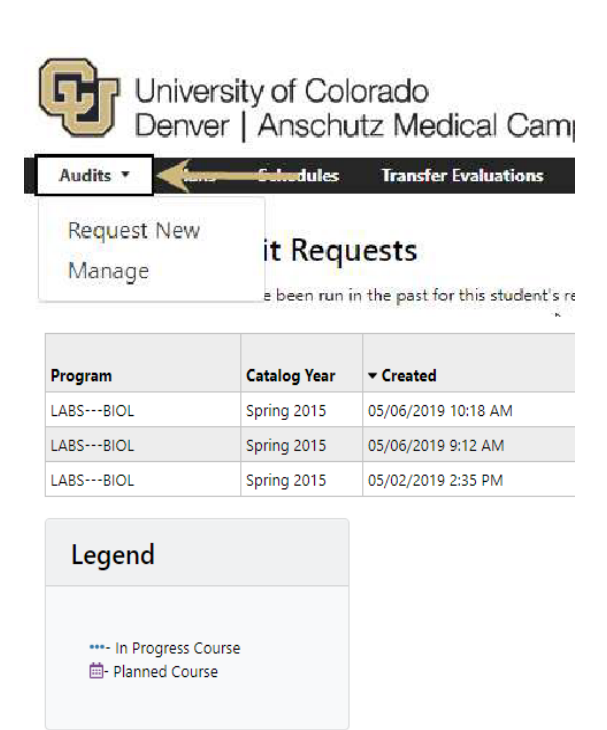

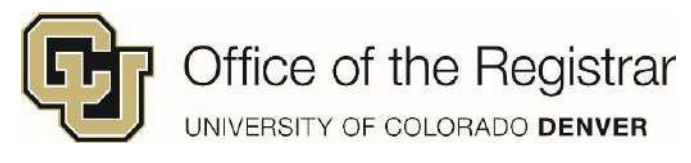

## **Reading the Degree Audit**

| >                                            | NOTES ON THE AUDIT                                                          |                                                                             |  |  |  |  |
|----------------------------------------------|-----------------------------------------------------------------------------|-----------------------------------------------------------------------------|--|--|--|--|
| > ×                                          | 120 HOUR COUNT                                                              | A degree audit contains lists of requirements and various                   |  |  |  |  |
| >                                            | UNIVERSITY REQUIREMENT: GENERAL REQUIREMENTS                                | sub-requirements needed to complete a program.                              |  |  |  |  |
| >                                            | COLLEGE REQUIREMENT: GENERAL REQUIREMENTS                                   | Clicking on the > or the name of the requirement will                       |  |  |  |  |
| > 🗸                                          | CU DENVER CORE: ENGLISH COMPOSITION                                         | expand the requirement and show the full details.                           |  |  |  |  |
| > 🗸                                          | CU DENVER CORE: MATHEMATICS                                                 | Audite and has been derived by action with a constant                       |  |  |  |  |
| > 🗸                                          | CU DENVER CORE: ARTS                                                        | Audits are broken down by categories, such as core,<br>Major, and Electives |  |  |  |  |
| > 🗸                                          | CU DENVER CORE: HUMANITIES                                                  | Major, and Electives                                                        |  |  |  |  |
| ~ <b>x</b>                                   | CU DENVER CORE: BEHAVIORAL SCIENCES                                         |                                                                             |  |  |  |  |
|                                              | <ol> <li>Complete 1 course from those listed:</li> </ol>                    |                                                                             |  |  |  |  |
|                                              | NEEDS: 1 COURSE                                                             |                                                                             |  |  |  |  |
|                                              | SELECT FROM: ANTH1302,2102 COMM1011,1021 HDFR208                            | 0 LING2000 PSYC1000,1005 SPSY2200                                           |  |  |  |  |
|                                              |                                                                             |                                                                             |  |  |  |  |
| > 🚥                                          | CU DENVER CORE: SOCIAL SCIENCES                                             | Clicking on an underlined course from the "Select                           |  |  |  |  |
| >                                            | CU DENVER CORE: BIOLOGICAL & PHYSICAL SCIENCES,<br>MATHEMATICS              |                                                                             |  |  |  |  |
| >                                            | CU DENVER CORE: INTERNATIONAL PERSPECTIVES                                  |                                                                             |  |  |  |  |
| > ×                                          | CU DENVER CORE: CULTURAL DIVERSITY                                          |                                                                             |  |  |  |  |
| >                                            | COMPUTER SCIENCE MAJOR: GENERAL REQUIREMENTS                                |                                                                             |  |  |  |  |
| > ×                                          | COMPUTER SCIENCE MAJOR: COMPUTER SCIENCE CORE COURSES                       |                                                                             |  |  |  |  |
| > ×                                          | COMPUTER SCIENCE MAJOR: ELECTIVES                                           |                                                                             |  |  |  |  |
| >                                            | COMPUTER SCIENCE MAJOR: MATHEMATICS                                         |                                                                             |  |  |  |  |
| >                                            | COMPUTER SCIENCE MAJOR: SCIENCE General Electives: For undergraduates - any |                                                                             |  |  |  |  |
| >                                            | ENGINEERING ELECTIVES                                                       | course that does not meet specific Core,                                    |  |  |  |  |
| >                                            | GENERAL ELECTIVES                                                           | Major/Minor, or College Requirements                                        |  |  |  |  |
| >                                            | WORK NOT APPLIED                                                            |                                                                             |  |  |  |  |
| >                                            | *** LEGEND ***                                                              | Work not applied: This section will list course                             |  |  |  |  |
| >                                            | COURSEWORK FROM SP2018 TO FA2022                                            | work that does not apply to the program,                                    |  |  |  |  |
|                                              |                                                                             | grades and repeated courses                                                 |  |  |  |  |
| Lege                                         | nd                                                                          | Siddes and repeated courses.                                                |  |  |  |  |
|                                              |                                                                             | Repeated Courses: Though students may take                                  |  |  |  |  |
| Complete  Planned  Information  Lingtifilied |                                                                             | toward graduation is typically counted only                                 |  |  |  |  |
|                                              |                                                                             | once for a given course, unless otherwise                                   |  |  |  |  |
|                                              |                                                                             | noted in the course description. Non-applicable                             |  |  |  |  |
|                                              |                                                                             | repeat credit will be removed from the total                                |  |  |  |  |
| Leg                                          | end: A red "X" indicates the requirement or one of                          | hour count in the degree audit report and                                   |  |  |  |  |
| its s                                        | ub-requirements has not been fulfilled. The blue                            | appear here as >R per the legend.                                           |  |  |  |  |
| ellip                                        | oses indicate the requirement and its sub-                                  |                                                                             |  |  |  |  |
| Pro                                          | gress courses. A green check mark indicates the                             |                                                                             |  |  |  |  |
| real                                         | uirement and its sub-requirements are completed. A                          |                                                                             |  |  |  |  |
| pur                                          | ple calendar indicates if courses have been planned                         |                                                                             |  |  |  |  |

from the Planner tool.